## VEJLEDNING

ACCESS afsætning ttm

**Geoteam A/S** Energivej 34 2750 Ballerup

7733 2233

www.geoteam.dk

28. juni 2016

GE TEAM Autoriseret forhandler af STrimble.

| I menuen afsætning vælges DTM                                                                     | Afsætning       Image: Constraint of the second second secon |
|---------------------------------------------------------------------------------------------------|----------------------------------------------------------------------------------------------------|
| Her kan vertikalt offset vælges, hvis det<br>ikke er den færdige oveflade, der skal<br>sættes af. | Image: Stabig DTM       Image: Stabig OverfladeVej       Vertikal offset:         DTM:       Vertikal offset:       0.032m Ned         DTM:       0.032m Ned       Image: Stabig OverfladeVej         Prisme højde:       0.032m Ned         1.500m       Image: Stabig OverfladeVej         Esc       Optioner                                                                                                    |
| Vælg optioner for at opsætte lagrings- og<br>display detaljer.                                    | Image: Se for lagring:       Image: Optioner         ✓       Afsat punkt-detaljer         Se for lagring:       Image: Optioner         ✓       Afsat punktnavn:         Afsætningskode:       Atsat punktnavn:         Atsætningskode:       Gem koordinatafvigelser:         Seneste kode benyttet       ✓         Display       Offset og afsætningsretninger:         Vis tilstand:       Ind/ud og højre/venstre ▼         Afsads tolerance:       Ovinket tolerance:         0.020m       ✓                                                                                                    |
| Der kan nu måles på overfladen                                                                    | Alsætning DTM         Q         2         X           DTM: 1155933-FærdigOverfladeVej         Nordlig<br>3095083.762m<br>Østig<br>554516.663m<br>Højde         S         0.000           V: afstand DTM         Qp 0.459m         V. afstand DTM         V. afstand DTM           Op 0.459m         Op 0.459m         Kort         Menu<br>Favorit           Esc         Mäl         Prisme         Optioner         OK                                                                                                    |

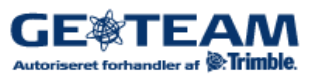

| Er overfladen ikke synlig i marken, kan kort<br>funktionen til højre i skærmen, med fordel<br>benyttes. | Kote: 33.500m<br>Op: 0.491m<br>Esc Filter Pan til Optioner Lag Mal                                                                                                    |
|----------------------------------------------------------------------------------------------------|----------------------------------------------------------------------------------------------------|
| Er der sat flueben i se før lagring vises delta<br>værdier. De kan udlæses i en rapport.                | Image: Stability of the second status of the second status of |
| I job menuen vælg import/eksport                                                                        | Job   Nyt job   Åbn job   Egenskaber for aktivt job   Se aktivt job   Punktmanager   QC-graf   Kort over job   Kopier mellem job     Tilbage     Næste                                                                                                    |
| Eksporter i brugerdefineret format                                                                      | Send data   Modtag data   Eksporter fast format   Importer fast format   Eksporter brugerdefineret format   Importer brugerdefineret format                                                                                                    |

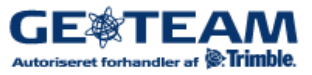

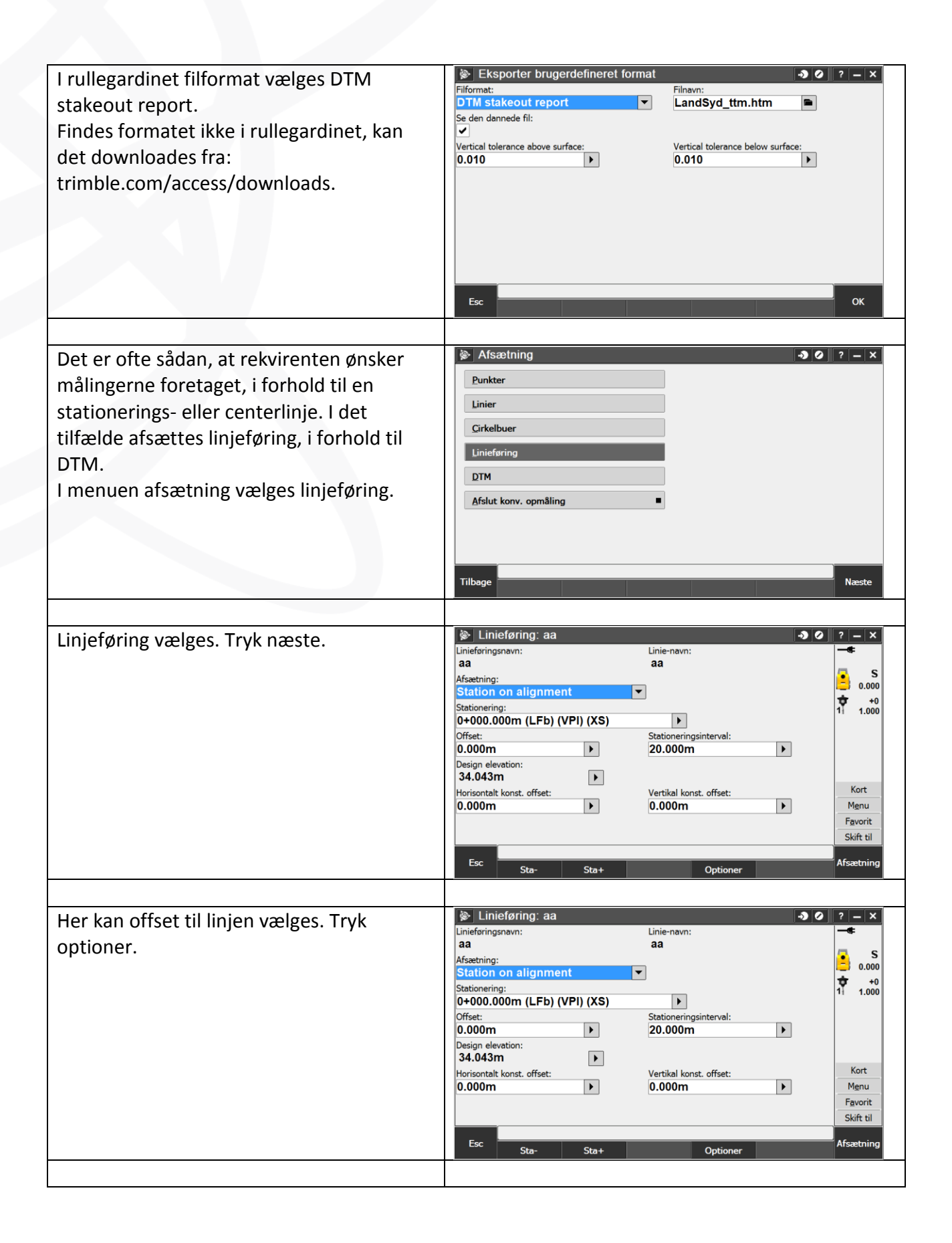

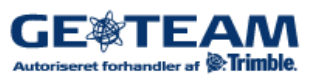

| På side 2 er det vigtige flueben. Vis ned/op<br>til DTM.                         | Optioner       Image: Constraint of the second second |
|----------------------------------------------------------------------------------|----------------------------------------------------------------------------------------------------|
|                                                                                  | Esc OK                                                                                                    |
| Når der så måles, vises de sædvanlige<br>retning, afstand og V. afstand til DTM. | Stn: 0+000.000m         2         ×           Offset: 0.000m Kote: 34.000m]34.043m         Konstruktion: Hz: 0.000m lodr.: 0.000m         •                                                                                                    |
|                                                                                  | <b>b</b> t →                                                                                                    |
|                                                                                  | Gå bagud Gå til højre V. afstand DTM Op 0.018m Esc Mål Prisme Optioner A OK                                                                                                    |
| I delta værdier vises både linje og DTM<br>V.dist.                               | Image: Stabigr5     Image: Stabigr5     Image: Stabigr5 <td< td=""></td<>                                                                                                    |
|                                                                                  | Deltaværdier for afsætning           △ Station:         △ H.Offset:           3.573m Tilb         0.720m Højre           △ Nord:         △ Øst:           0.987m         -3.509m           V.Dist. to alignment:         V. efstand DTM:           O val 40 are         O val 20 are                                                                                                    |
|                                                                                  | Op 0.043m         Op 0.018m           DTM:         V.Offset:           1155933-FærdigOverfladeVej         0.000m                                                                                                    |

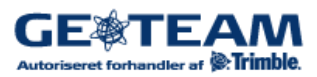